## Steps for completing the High School Options Round #2 Application

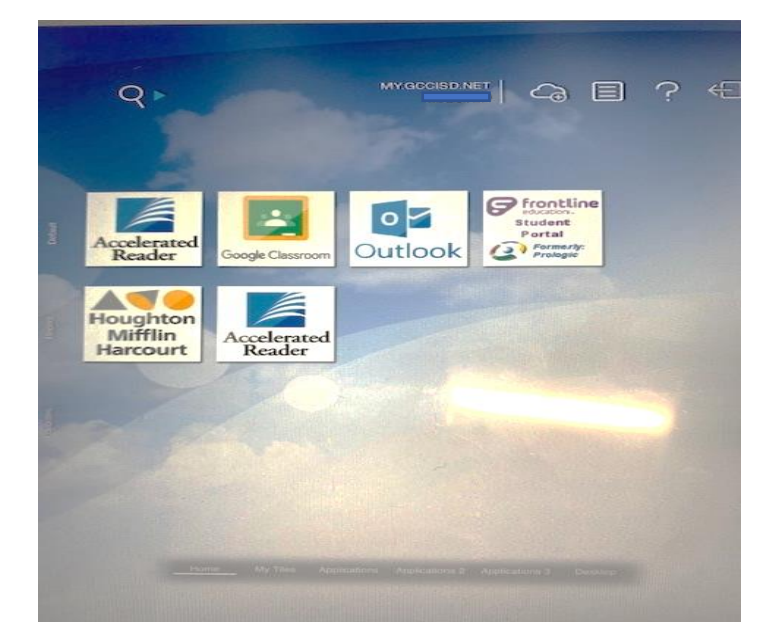

Step #1: Log in to your GCCISD Student Portal

Step #2: Click on the Eduthings logo.

(You may need to select "Applications" at the bottom of your screen if you do not see the Eduthings logo.)

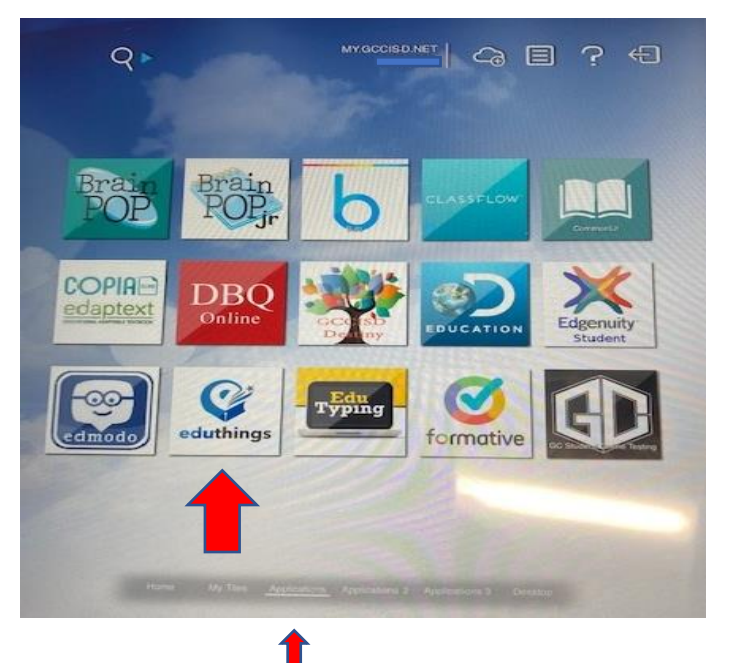

Step #3: After you log in to Eduthings, click on the "Surveys" link on the menu:

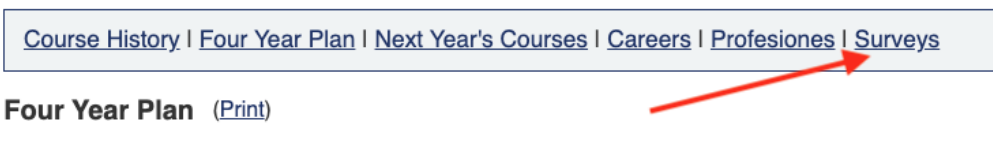

Official Academic Plan: Not selected. Using: Foundation Official Endorsement: Not Selected

If you would like to make changes to your plan or courses, please get in touch with your counselor.

Legend: Default in this plan | Transcripts | Missed Credit | Schedules | Default in this Program of Study | Optional in this Student-selected Alternate | Student requested removal

| Credits Earned+Enrolled:<br>8.0 | Middle School<br>0 - (0.0 + 8.0) = 0 |     |    |       | Grade 09<br>0 - (0.0 + 0.0) = 0 |    |   |    | Grade 10<br>0 - (0.0 + 0.0) = 0 |    |
|---------------------------------|--------------------------------------|-----|----|-------|---------------------------------|----|---|----|---------------------------------|----|
| Credits Planned: 0.0            | Course                               | Cr  | S  | Yr    | Course                          | Cr | S | Yr | Course                          | Cr |
| Language Arts                   | Lang Arts 8                          | 1.0 | S1 | 21-22 |                                 |    |   |    |                                 |    |
| Required: 4.0                   | Honors                               |     |    |       |                                 |    |   |    |                                 |    |

Step #4: Then click "Respond" next to the survey:

Course History | Four Year Plan | Next Year's Courses | Careers | Profesiones | Surveys

## Surveys/Forms

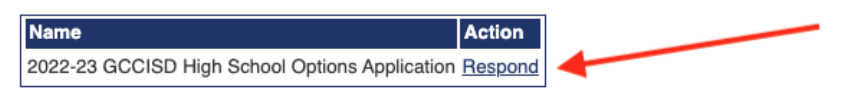

Step #5: Read the instructions and answer the questions carefully. When you are finished, or if you need to save it and continue later, click the "Save" button at the bottom.

| Please enter today's date below. |          |
|----------------------------------|----------|
|                                  | <br>Save |
|                                  |          |

\*\*\*Once the application is saved you will see a screen that thanks you for your application and provides contact information for each High School Option in case you have questions or need additional information.